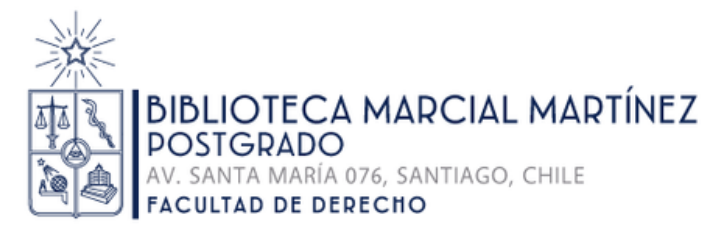

# Guía de solicitud de Provisión de Documentos Electrónicos (PDE)

### Cómo solicitar un capítulo de libro

Servicio exclusivo para estudiantes de los Programas de Magíster y Doctorado de la Facultad de Derecho

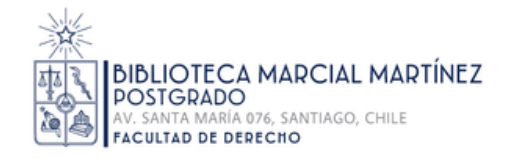

## **Condiciones del Servicio**

| $\bigcirc$ |  |
|------------|--|
| (          |  |

El estudiante debe tener matrícula vigente.

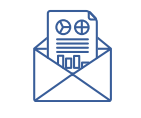

El correo institucional de su cuenta de Biblioteca debe estar actualizado.

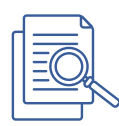

Tipo de documentos a solicitar: capítulos de libros que se encuentren en las Bibliotecas de la Facultad de Derecho.

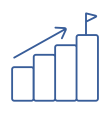

Cantidad de documentos por estudiante: 10 al año, con un máximo de 2 documentos simultáneamente.

Tiempo de respuesta del servicio: 48 horas hábiles.

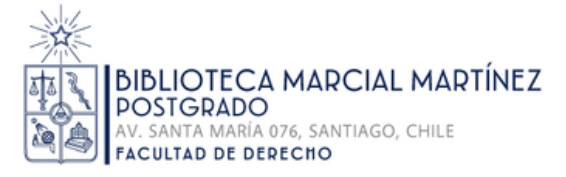

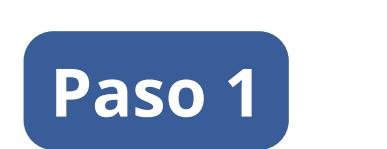

"Iniciar sesión" en la Biblioteca Digital de la Universidad de Chile: <u>https://bibliotecadigital.uchile.cl/</u>

| BIBLIOTECADIGITAL<br>DE LA UNIVERSIDAD DE CHILE                                                                                                    | INICIO              | EVISTAS<br>POR DOR CITA | PRÉSTAM<br>EXPLORAR INTERBIBLIOT<br>INTEGRAI | IO<br>ECARIO<br>DO | 🔝 🚺 Iniciar sesión Menú 🗸 |
|----------------------------------------------------------------------------------------------------|---------------------|-------------------------|----------------------------------------------|--------------------|---------------------------|
| Super<br>busqueda<br>Busque simultáneamer                                                                                                    | nte en nuestro catá | logo, revistas, bases   | de datos y más                               |                    | DA AVANZADA               |
| Accede a todos los recursos de información<br>disponibles en la Universidad de Chile:<br>Catálogo de bibliotecas y archivos<br>Repositorio académico institucional<br>Revistas y bases de datos suscritas | Descubre no         | uestras colecció        | ones                                         |                    |                           |
| <ul> <li>Libros</li> <li>Jort</li> <li>Acerca de ute sitio &gt;<br/>Ap.da &gt;</li> </ul>                                                                                                    | Libros impresos     | Libros electrónicos     | Artículos de revista                         | Tesis              | Fotografías               |
| Mi CUENTO<br>Reserva, renovación e historial de préstamos                                                                                                    | Mapas               | Obras de arte           | Partituras                                   | Artesanías         | Manuscritos               |
| INGRESAR                                                                                                    | Afiches             | Objetos médicos         | Definiciones                                 | Archivos sonoros   | Audiovisual               |

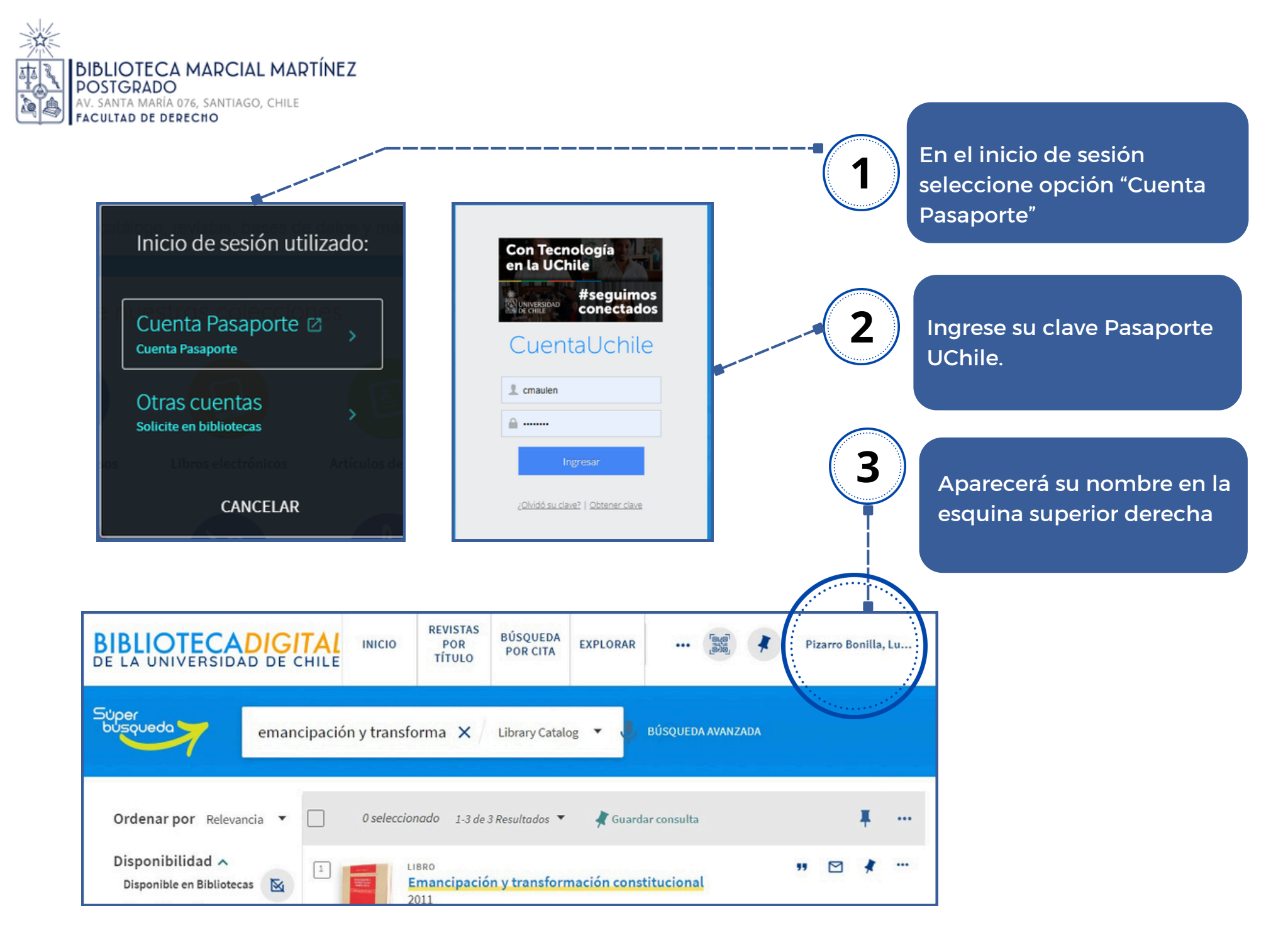

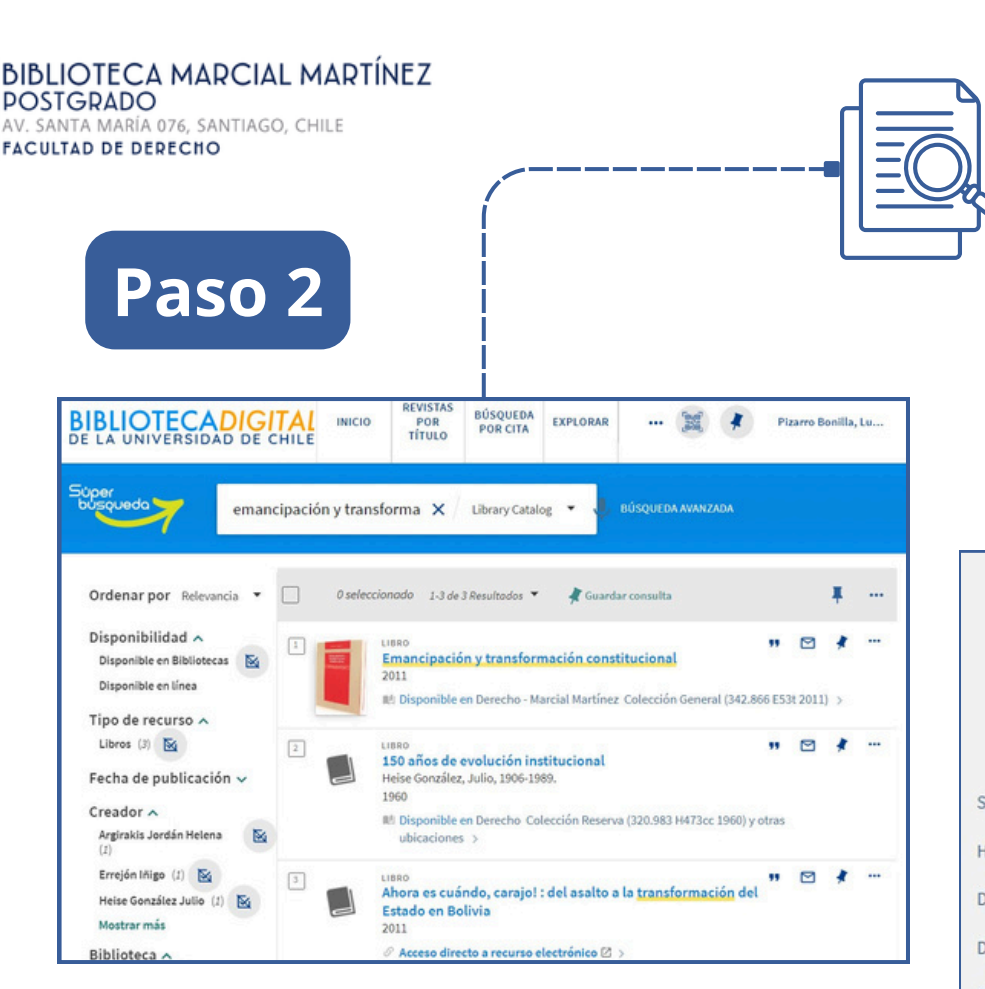

### Solicite la digitalización

- Busque la sección de "Disponibilidad" dentro del registro bibliográfico.
- Dentro de esta sección, seleccione el servicio de "Digitalización".

#### Búsqueda de un capítulo de libro:

- Busque por el título del capítulo o el título del libro al que pertenece el capítulo.
- Haga clic en el título del libro deseado para acceder al contenido.

| Berlandi<br>Berlandi<br>Amerikan | Emancipación y<br>2011                                                                              | transformació                                             | n constitucion    | al                    |    |
|----------------------------------|----------------------------------------------------------------------------------------------------|-----------------------------------------------------------|-------------------|-----------------------|----|
| UBIR                             |                                                                                                    |                                                           |                   |                       |    |
| ERRAMIENTAS                      | Herramienta                                                                                         | S                                                         |                   |                       |    |
| SPONIBILIDAD                     | ×                                                                                                   |                                                           | Ð                 | EN                    |    |
| TALLES                           | EXPORTAR A<br>EXCEL                                                                                 | MENDELEY                                                  | EXPORTAR RIS      | ENDNOTE               |    |
| PLORAR MÁS                       | 77                                                                                                  | S                                                         | ē                 |                       |    |
| CESO                             | CITA                                                                                                | PERMANENTE                                                | IMPRIMIR          | ELECTRÓNICO           |    |
| ETALLES<br>KPLORAR MÁS<br>CCESO  | EXPORTAR A<br>EXCEL<br>II<br>CITA                                                                   |                                                           | EXPORTAR RIS      | CORREO<br>ELECTRÓNICO |    |
|                                  | SOLICITAR: En                                                                                       | U. de Chile / Di                                          | gitalización      |                       |    |
|                                  | <ul> <li>VOLVER A U</li> <li>ÍTEMS DE UBICA</li> <li>Derecho - Ma</li> <li>Disponible, C</li> </ul> | BICACIONES<br>CIÓN<br>arcial Martínez<br>olección General | ; 342.866 E53t 20 | 11                    | -^ |

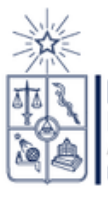

BIBLIOTECA MARCIAL MARTÍNEZ POSTGRADO AV. SANTA MARÍA 076, SANTIAGO, CHILE FACULTAD DE DERECHO

Paso 3

Para solicitar la digitalización del capítulo de libro, complete el formulario que se desplegará con los siguientes datos:

|              | -/                                              |                                                                                                    |    |                                                             |
|--------------|-------------------------------------------------|----------------------------------------------------------------------------------------------------|----|-------------------------------------------------------------|
| Ť            | Título del Capítulo:                            | VOLVER A ÍTEMS                                                                                                    |    |                                                             |
|              | Ingrese el título del                           | Solicitud de digitalización                                                                                                    |    |                                                             |
|              | capítulo que desea                              |                                                                                                    | 5_ | )                                                           |
| 1            | digitalizar.                                    | Parcial Parcial                                                                                                    |    | "No se necesita después de":                                |
| 2            | Autor del Capítulo:                             | Título Capítulo/Artículo                                                                                                    |    | ndique una fecha posterior a<br>2 días hábiles como mínimo, |
| ~~~~         | Proporcione el                                  | Autor del capítulo/artículo                                                                                                    |    | dado que es el tiempo de respuesta del servicio.            |
|              | del capítulo.                                   | Página de inicio                                                                                                    |    | ا<br>^                                                      |
| 3            | Páginas Solicitadas:<br>Especifique las páginas | Página final  *  Capítulo completo?                                                                                                    | 6  | Lea v acepte las                                            |
|              | que desea incluir en la digitalización          | Comentario                                                                                                    |    | condiciones del servicio.                                   |
| 4            | )                                               | Fecha de recogida                                                                                                    |    | `<·                                                         |
| تل<br>ا<br>ا | Casilla "Capítulo<br>Completo": Marque esta     | Debe leer y aceptar la siguiente declaración antes de enviar su solicitud.                                                                                               | 6  | 7                                                           |
| 1            | casilla para solicitar la                       | <ul> <li>tracceso a este archivo esta permitido solo para usuarios que pertenecen a la Universidad de Chile<br/>y que cumplen con los requisitos solicitados.</li> </ul> |    | Finalmente anvía la                                         |
| 1            | digitalización completa                         | G RESETEAR FORMULARIO                                                                                                    |    | solicitud haciendo clic                                     |
| l            |                                                 | ENVIAR SOLICITUD DE DIGITALIZACIÓN                                                                                                    |    | en este botón.                                              |
|              |                                                 |                                                                                                    | -  |                                                             |

| BIBLIOTECA MARCIAL MARTÍNEZ<br>POSTGRADO<br>AV. SANTA MARÍA 076, SANTIAGO, CHILE<br>FACULTAD DE DERECHO                         | Confirmación de su solicitud<br>Al finalizar el formulario apare<br>mensaje de "Solicitación reali:                                                                                                    | ecerá un<br>zada "                                                                  |
|----------------------------------------------------------------------------------------------------|----------------------------------------------------------------------------------------------------|-------------------------------------------------------------------------------------|
| Disponibilidad                                                                                                    |                                                                                                    |                                                                                     |
| < VOLVER                                                                                                    | pde@uchile.cl a través de exibrisgroup.com                                                                                                    | 🐨 thite (hace O minutos) 🙀 🀆 🚦                                                      |
| Solicitación realizada. El lugar en la cola es 0                                                                                | Universidad<br>DE CHILE                                                                                                    |                                                                                     |
| Detalles       Título     Emancipación y transformación constitucional       Autores(as)     Ávila Linzán, Luis Fernando, ed. > | Carta de notificación de ejemplar                                                                                                    | 04/06/2024                                                                          |
| Envío de documento                                                                                                    | Pizarro Bonilla, Lucy de los Angeles<br>Curiñanca 920, Dpto 203<br>San Miguel<br>Santiago CHL<br>Su solicitud de Provisión de Documento Electrónico (PDE) se ha completado.<br>Material:<br>Emancipación y transformación constitucional /<br>La solicitud se relaciona con un id de solicitud externa de .<br>Tipo de solicitud: Documento digital<br>Atentamente | Derecho - Marcial Martínez<br>Avda. Santa María 076, Providencia<br>Santiago<br>CHL |
| Envio de documento                                                                                                    | Departamento de circulación                                                                                                    |                                                                                     |
| En 48 horas hábiles recibirá el documento solicitado.                                                                           | 1 archivo adjunto- Analizado por Gmail ()                                                                                                    | e.                                                                                  |